## How to print from Xerox WorkCentre 7775 on Linux

- 1. Make sure you have sudoer privilege on your machine. Please email <u>action@cs.stanford.edu</u> if you are working on a machine managed by Computer Science Department.
- 2. Download the custom printer definition from https://cs.stanford.edu/computing-guide/printing
- 3. Using your favorite text editor, open the xr\_WorkCentre7775.ppd, go to line 56 and it should read

\*JCLAccounting XSAGroup/XSA Group Based Accounting: "@PJL COMMENT OID\_ATT\_ACCOUNTING\_INFORMATION\_AVP <22>XRX\_USERID,XXXXX<22>;<0A>@PJL COMMENT OID\_ATT\_ACCOUNTING\_INFORMATION\_AVP <22>XRX\_GROUPACCT,1234<22>;<0A>"

- 4. Replace XXXXX with your copier code, save the file with the same name and quit your editor.
- 5. Install CUPS and system-config-printer from your linux package manager. (YUM, apt-get ... etc)

In Ubuntu: sudo apt-get install cups system-config-printer In CentOS/Fedora: sudo yum install cups system-config-printer

6. Type sudo system-config-printer in Terminal to launch the configuration window.

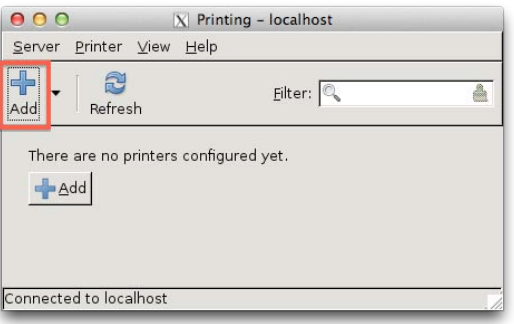

 Click "New" or "Add" and select Network Printer > AppSocket/HP JetDirect. Type the full hostname of the printer you wish to connect. (eg. xerox1a.stanford.edu)

| 000                               | X New Printer                   |   |
|-----------------------------------|---------------------------------|---|
| Select Device                     |                                 |   |
| Devices                           | Location of the network printer |   |
| LPT #1                            | Host: xeroxla.stanford.edu      |   |
| Enter URI                         | Port number: 9100               |   |
| ▼ Network Printer                 |                                 | â |
| HP Laserjet P3010 (NPI9BD78F      |                                 |   |
| HP Color LaserJet CP2025dn (N     |                                 |   |
| HP Color Laserjet CP2025dn (N     |                                 |   |
| Find Network Printer              |                                 |   |
| AppSocket/HP JetDirect            |                                 |   |
| Internet Printing Protocol (ipp)  |                                 |   |
| Internet Printing Protocol (http: |                                 | - |
| Internet Printing Protocol (ipp14 |                                 |   |
| Internet Printing Protocol (ipps) |                                 |   |
|                                   |                                 |   |
|                                   | <u> </u>                        |   |

8. When prompted for Driver, select Provide PPD file, then select your modified version of xr\_WorkCentre7775.ppd .

| 😑 🔿 🔿 📉 X New Printer                                                                                                    |
|----------------------------------------------------------------------------------------------------|
| Choose Driver                                                                                                    |
| O Select printer from database                                                                                                    |
| • Provide PPD file                                                                                                    |
| O Search for a printer driver to download                                                                                                    |
| PostScript Printer Description (PPD) files can often be found on the driver disk that comes with the printer. For PostScript printers they are often part of the Windows® driver. |
| (None)                                                                                                    |
|                                                                                                    |
|                                                                                                    |
|                                                                                                    |
|                                                                                                    |
|                                                                                                    |
|                                                                                                    |
| - Back Cancel - Environ                                                                                                    |
|                                                                                                    |

9. Click next to accept the installable options.

| 000                     | X New Printer                                           |
|-------------------------|---------------------------------------------------------|
| Installable Optio       | ns                                                      |
| This driver supports ac | ditional hardware that may be installed in the printer. |
| Paper Tray Options:     | 5 Paper Trays Installed                                 |
| Finisher/Output Tray:   | Advanced Office Finisher                                |
| Hole Punch Unit:        | 2 & 3 Hole Punch Unit 🔽                                 |
| Job Storage:            | Enabled 🔽                                               |
|                         |                                                         |
|                         |                                                         |
|                         |                                                         |
|                         |                                                         |
|                         |                                                         |
|                         | erward 🖉 Eack                                           |

10. Fill out the printer description. (Name, Description and Location)

| ● ○ ○ New Printer                                              |
|----------------------------------------------------------------|
| Describe Printer                                               |
| Printer Name                                                   |
| Short name for this printer such as "laserjet"                 |
| xeroxla                                                        |
| Description (optional)                                         |
| Human-readable description such as "HP LaserJet with Duplexer" |
| Xerox WorkCentre 7755/7765/7775                                |
| Location (optional)                                            |
| Human-readable location such as "Lab 1"                        |
| Gates 143                                                      |
|                                                                |
|                                                                |
|                                                                |
|                                                                |
| 🔶 Back 🛛 🎉 Cancel 🛛 🎻 Apply                                    |

## 11. Print a test page when you finish.

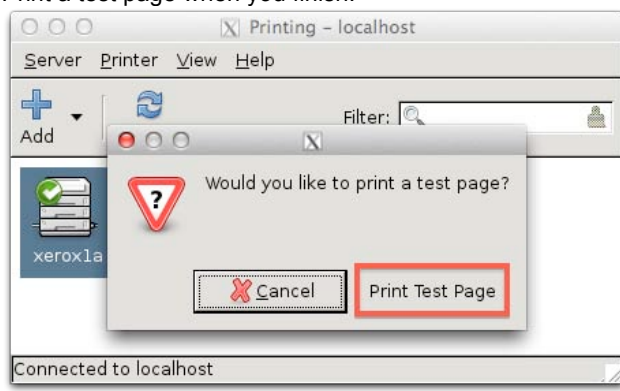